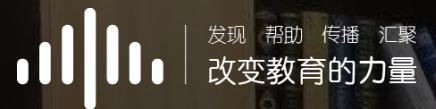

# 智慧树学习手册

#### ZHIHUISHUXUE XISHOUCE

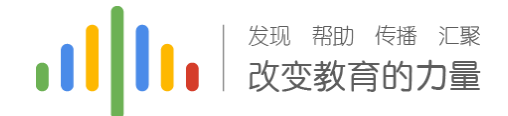

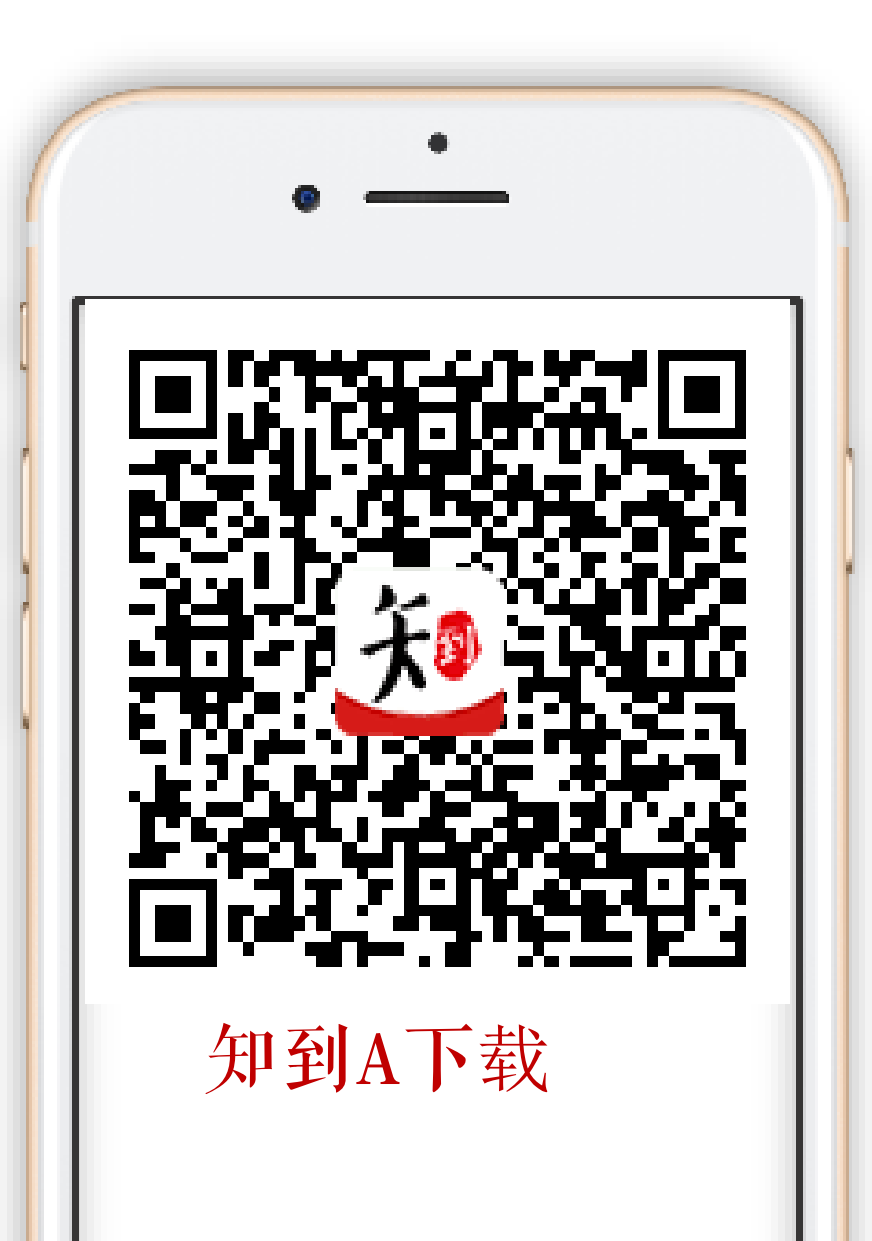

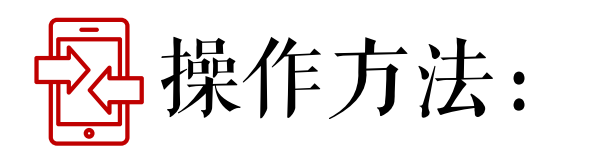

### App端: 扫码下载"知到"app, 或在安卓应用 宝、苹果App store搜索"知到"下载。

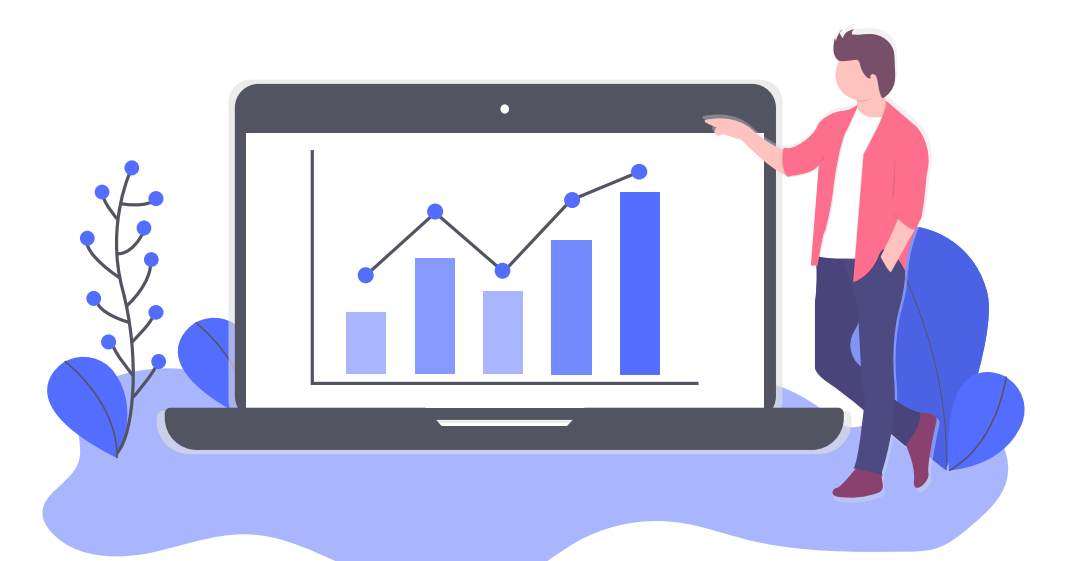

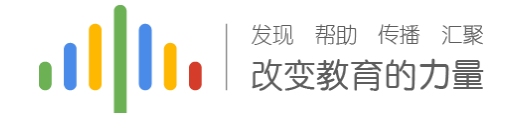

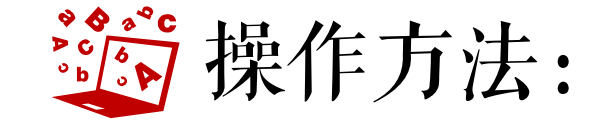

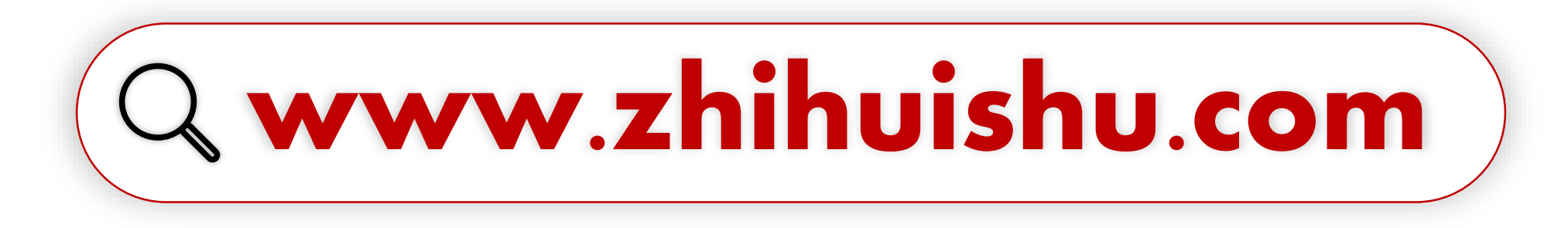

# 建议使用火狐/谷歌浏览器

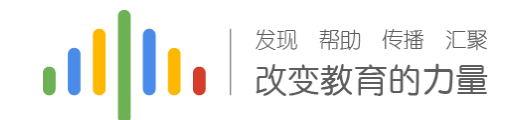

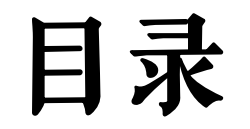

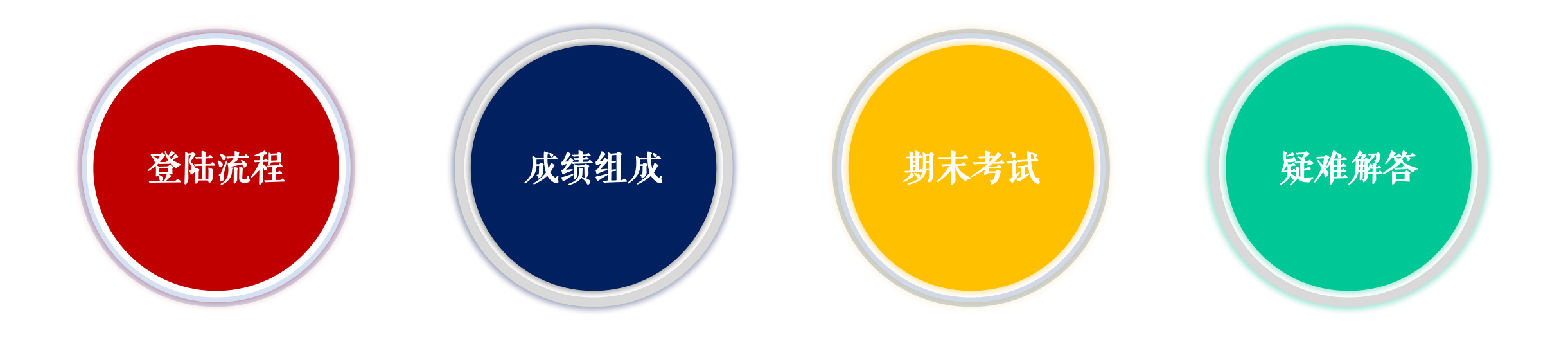

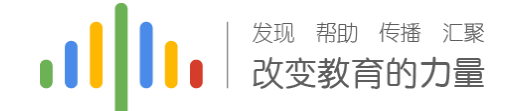

# 新生登陆流程(App端)

### App端: 扫码下载"知到"app, 或在安卓应用 宝、苹果App store搜索"知到"下载。

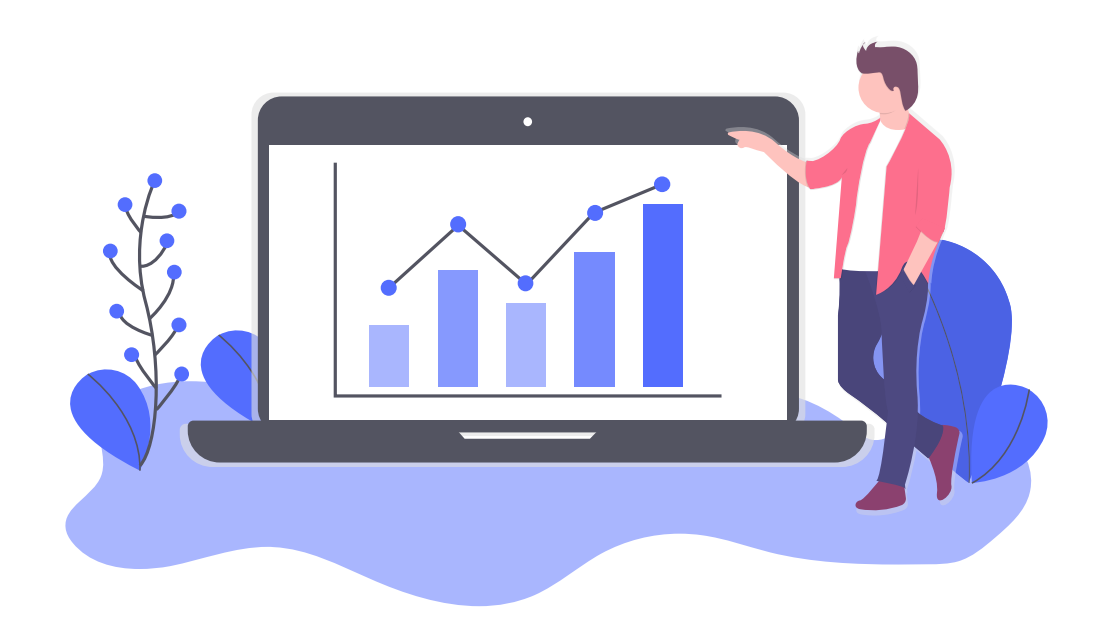

新生登陆流程(知到A):

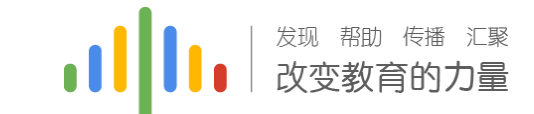

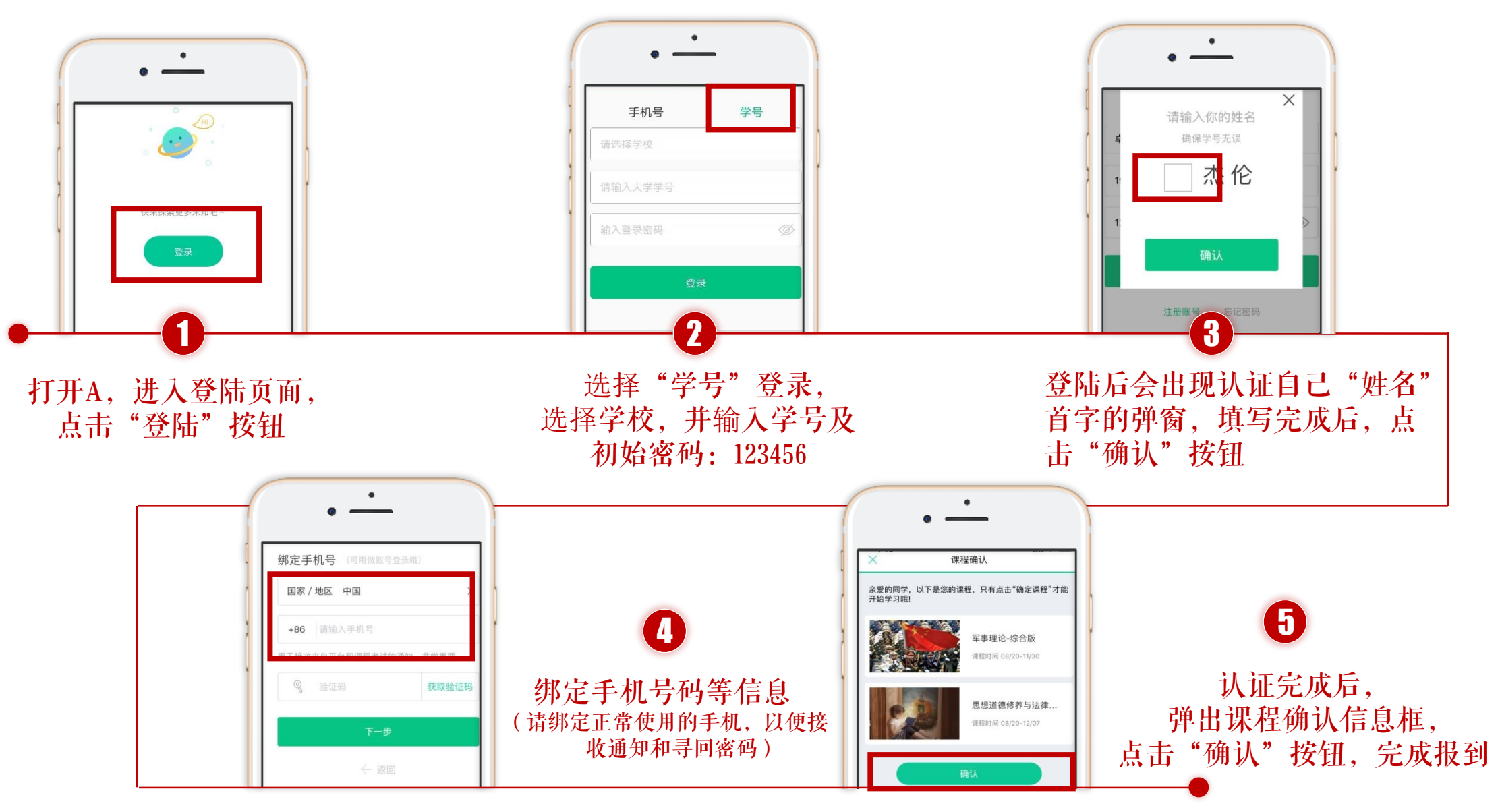

### 新生登陆注册问题:

如果我没有用学号进行注册,用手机号注册后登 陆找不到课程怎么解决?

App端:登录后进入"我的"界面,点击"在校 大学生认证",认证个人信息即可。

学号和姓名与教务系统的必须相一致,如果学号和姓名不一致则不显示课程,此时可以联系智慧树在线客服(转人工)更换正确学号。

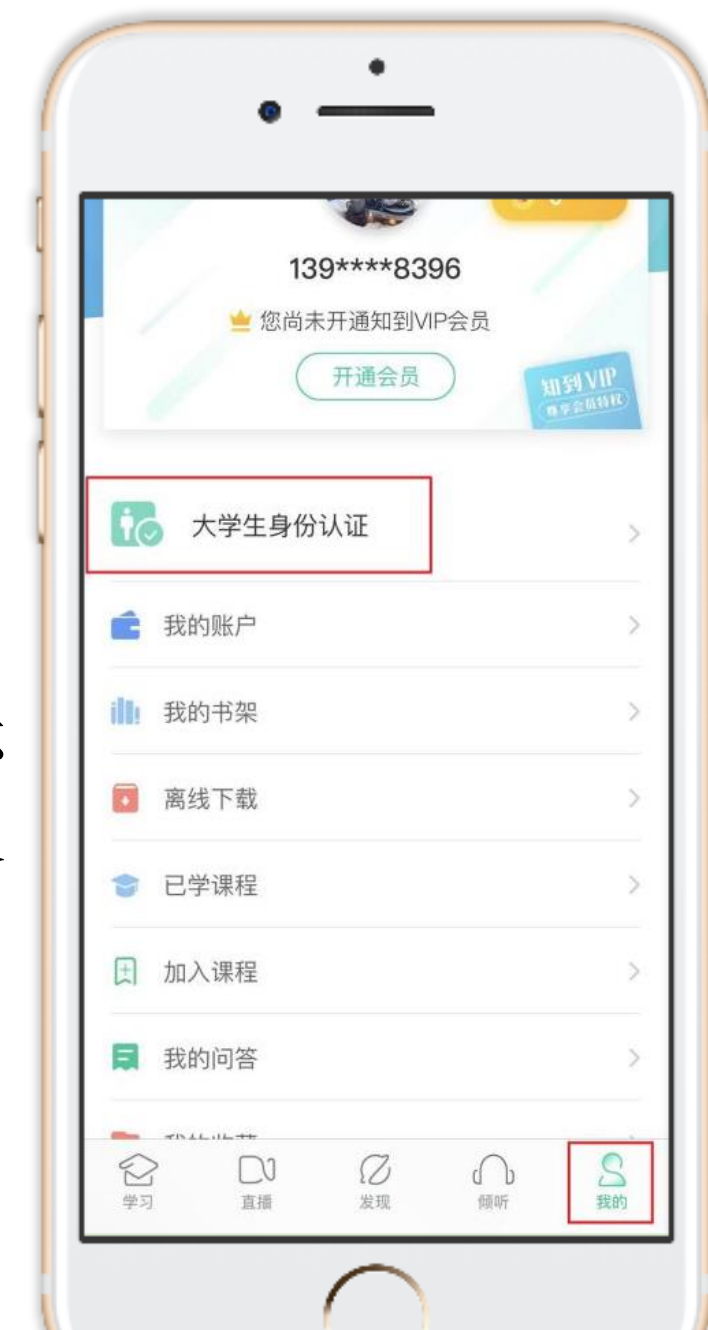

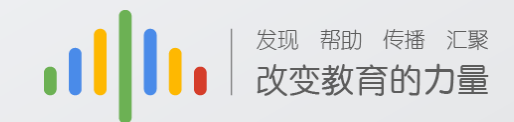

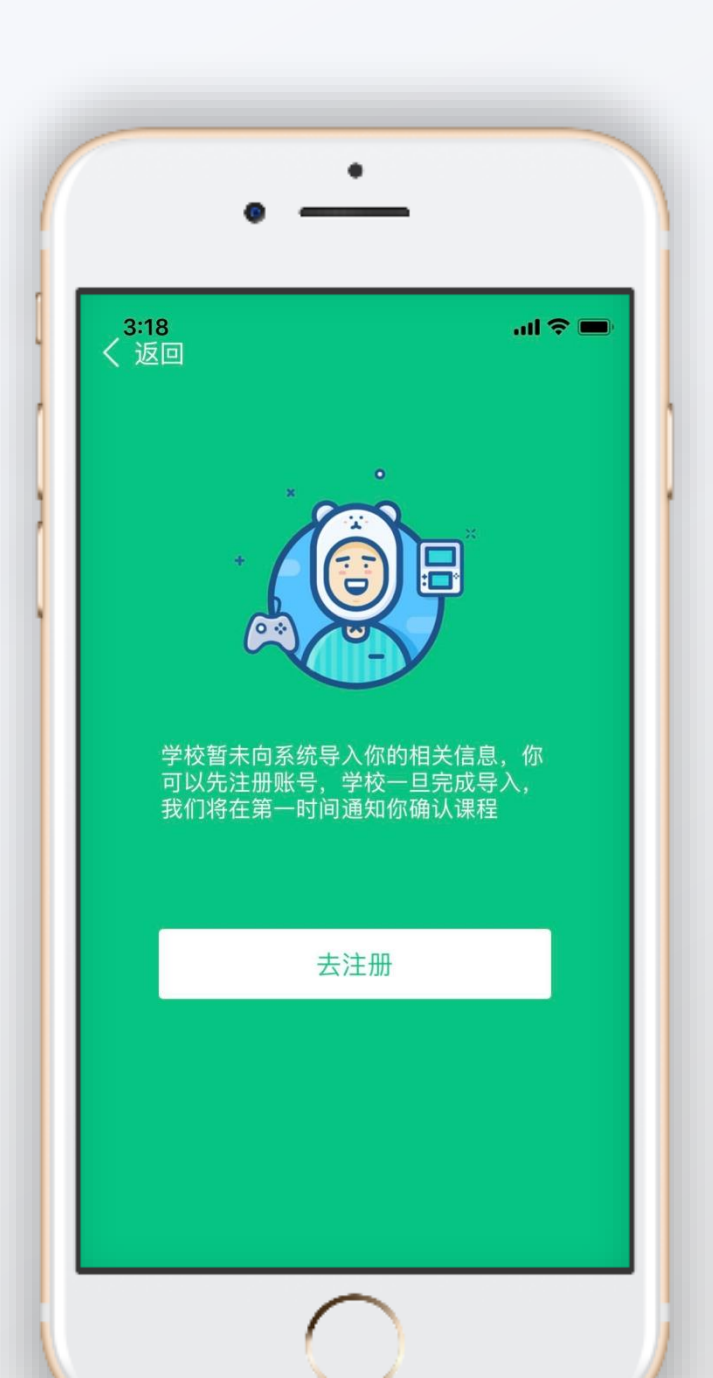

### 新生登陆注册问题:

如果在登陆过程中出现左图情况; 请及时与相负责的老师反馈

耿志忠 联系电话: 17303643754 QQ: 405861754 QQ问题解决群: 830310768

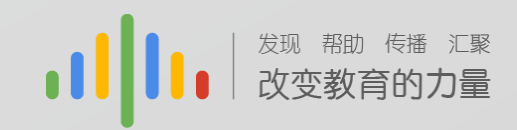

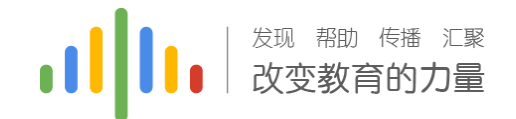

### 学习进度(A端):

Stepl: 登录后,点击"学习"界面的"去学习"进行章节学习。
Step2: .只有图标变成 ☑ 才会视为完成观看,得到分数

注意:视频不可拖动或加速观看, 否则系统将无法记录观看进度或 影响成绩;某些章节会跳出弹题 框,作答后才可以继续观看视频。

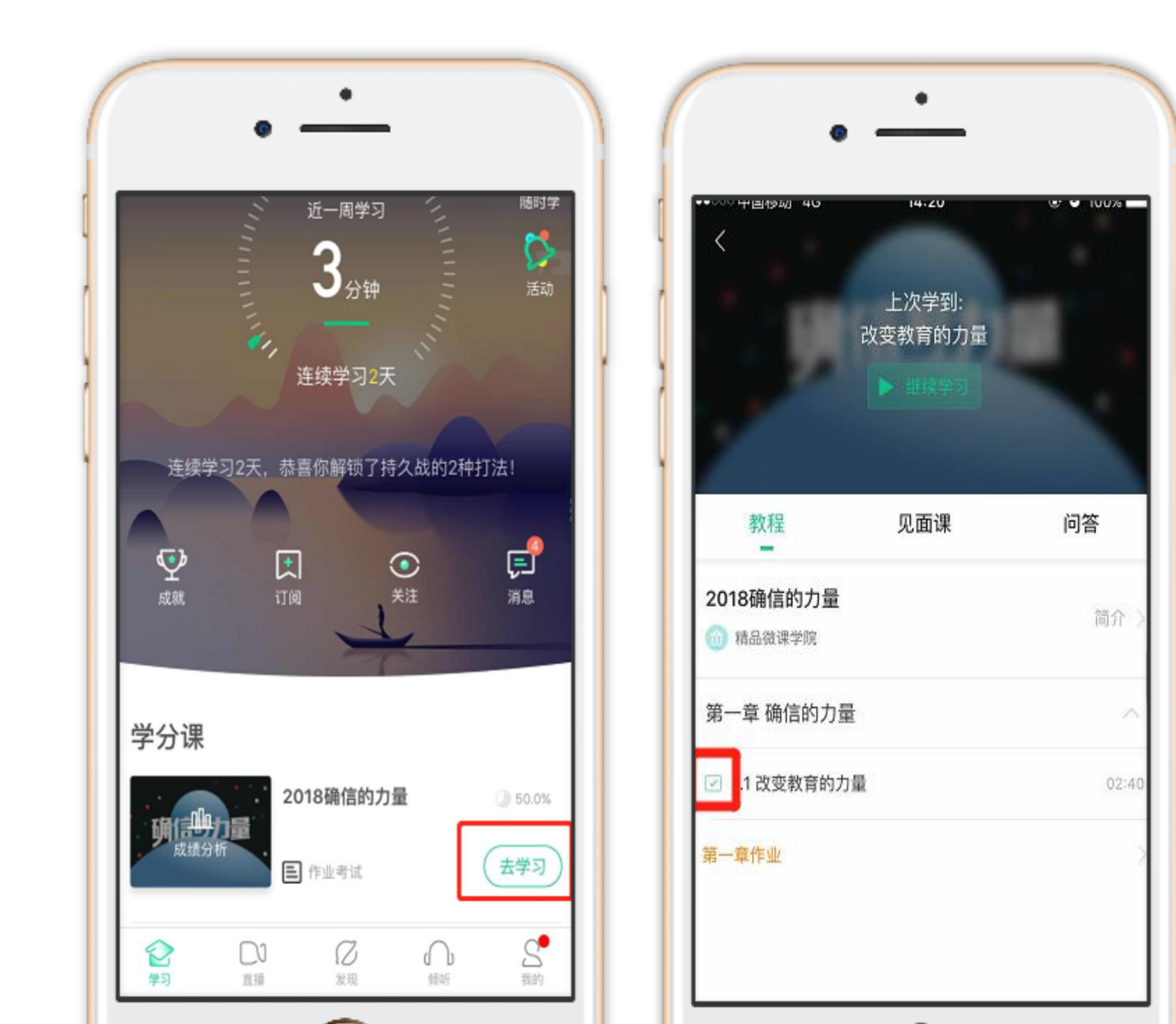

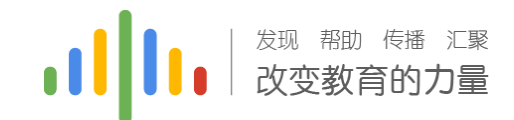

### 作业考试(A端):

### 1.进入A页面后,点击"作业考试",跳转后 找到相应章节进行测试

注意:章节测试共有三次重做机会,一旦 打开观看章节测试答案,则无法进行重做; 另外,章节成绩以最后一次为准

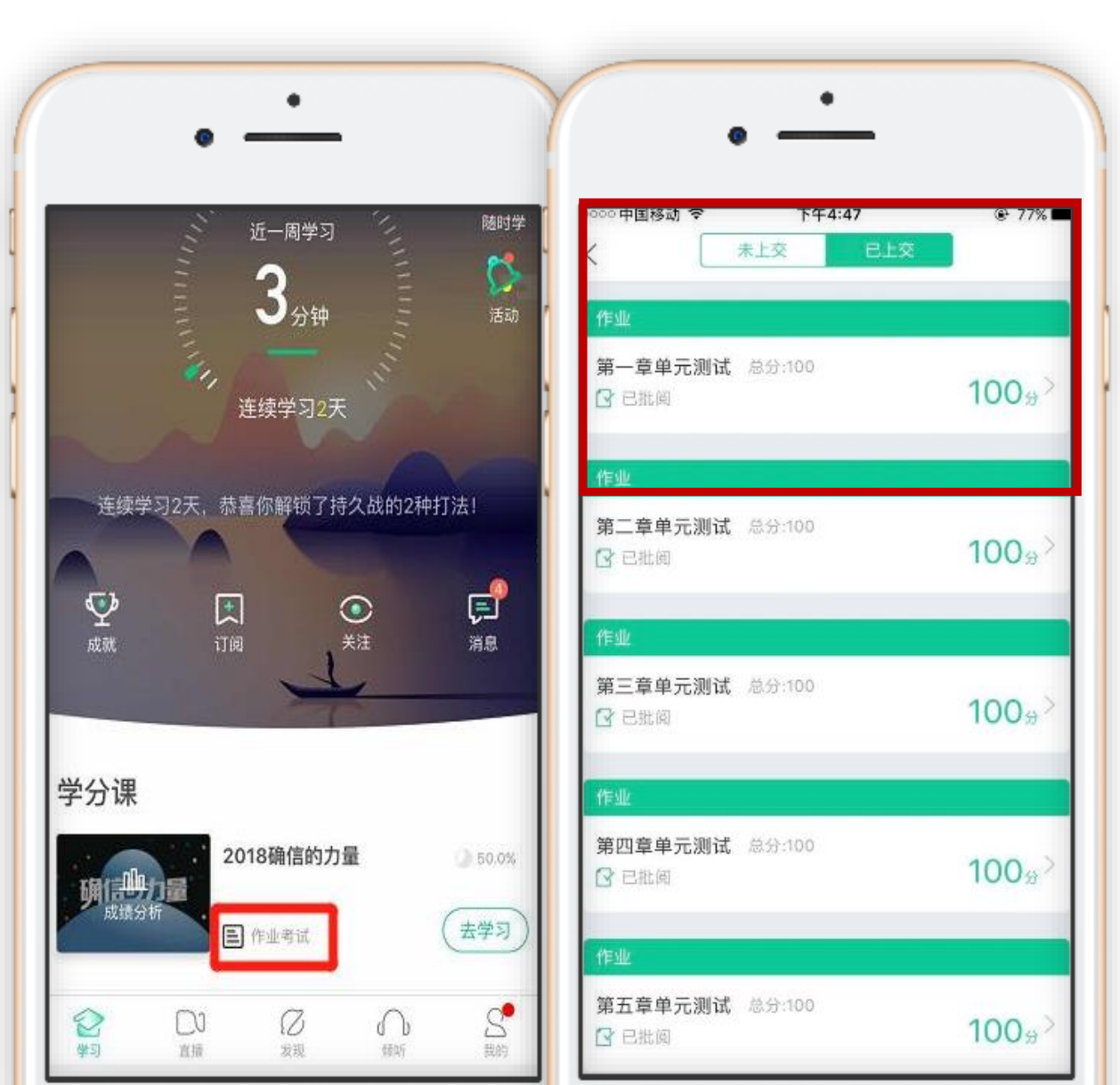

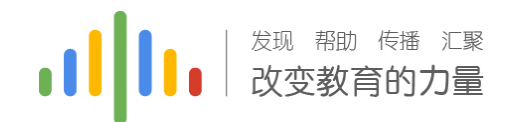

### 见面课(A端):

- 1.点击"去学习"后点击"见面课"进 行学习
- 2.切勿拖拽见面课视频,拖拽部分不计 入进度
- 3.切勿同时使用多个设备端口进行视频 观看
- <u>另外,重点提醒学生看完见面课视频</u> 后,要检查是否得到了相关的分数, 如果分数异常,请及时联系QQ群解决

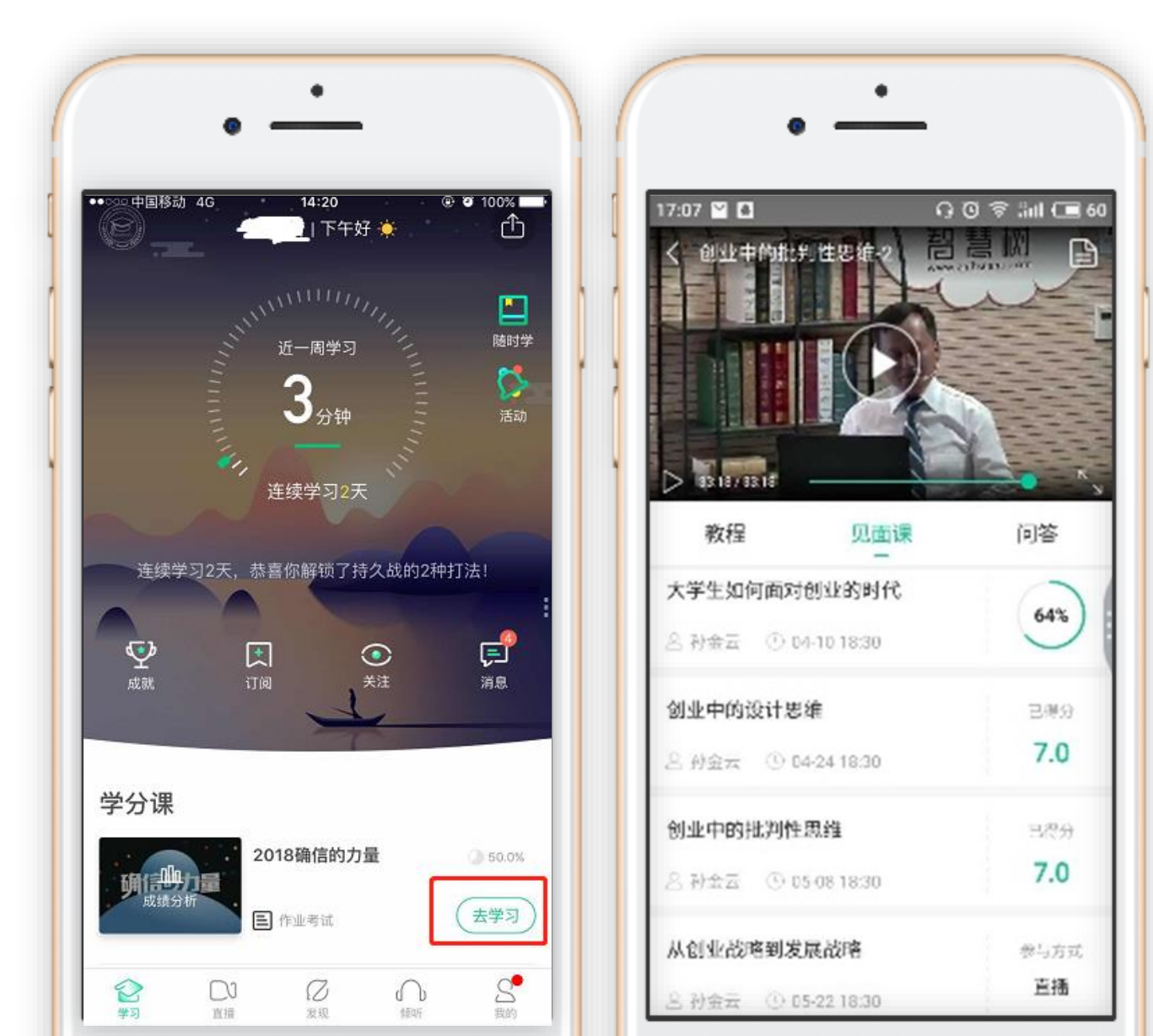

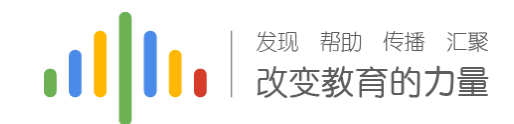

### 见面课(A端):

1.一次见面课会包含2-3次视频,需 要把视频总时长80%看完才能得到 分数,否则只会显示观看的完成度

<u>另外,重点提醒学生看完见面课视</u> <u>频后,要检查是否得到了相关的分</u> <u>数,如果分数异常,请及时联系QQ</u> <u>群解决。</u>

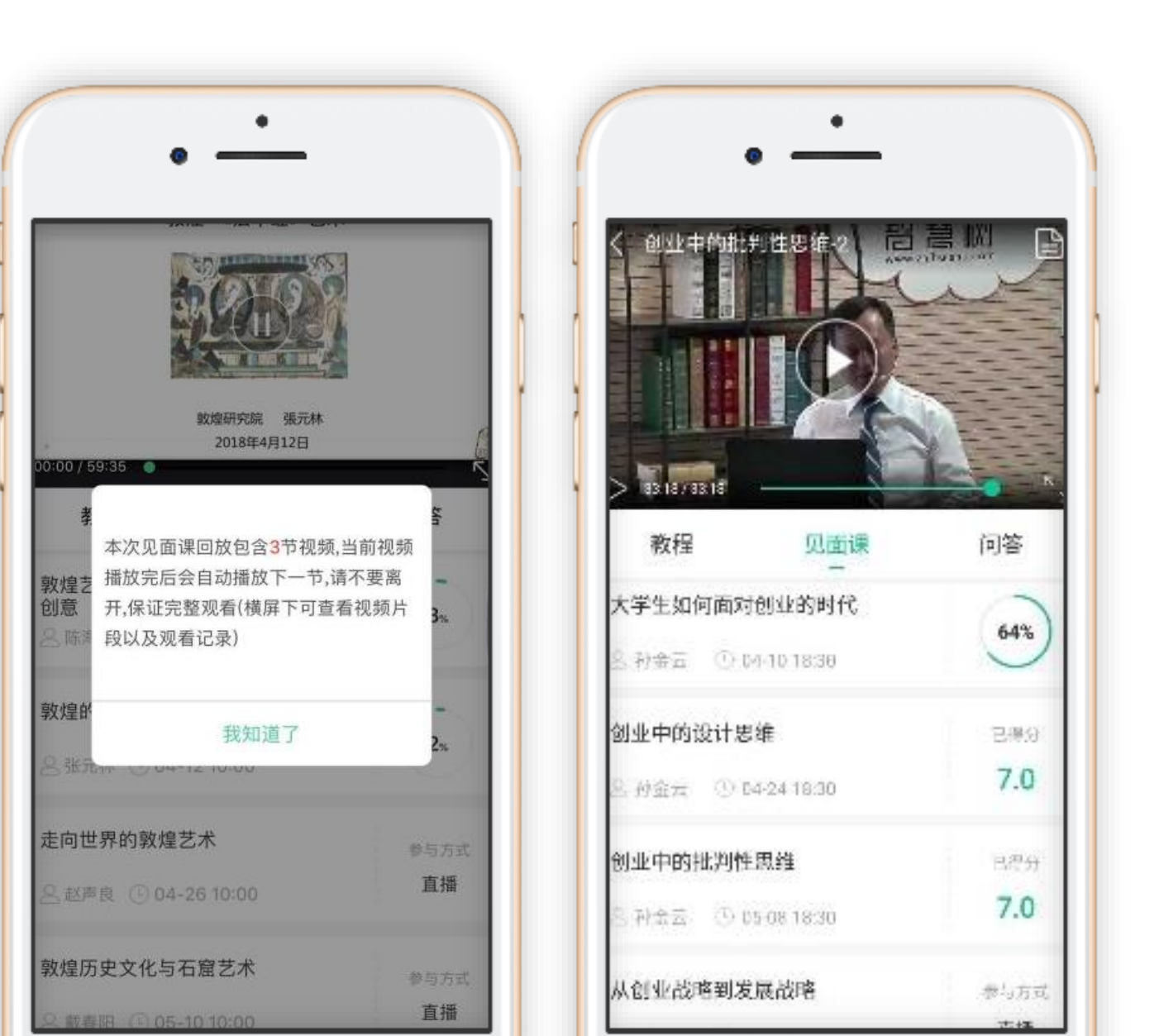

#### 以下课程直播见面课需在教室观看

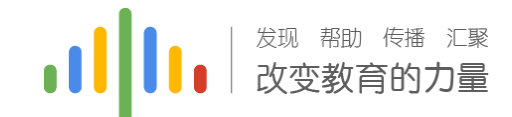

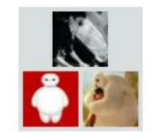

孙子兵法的思维与智慧班 – 18秋冬

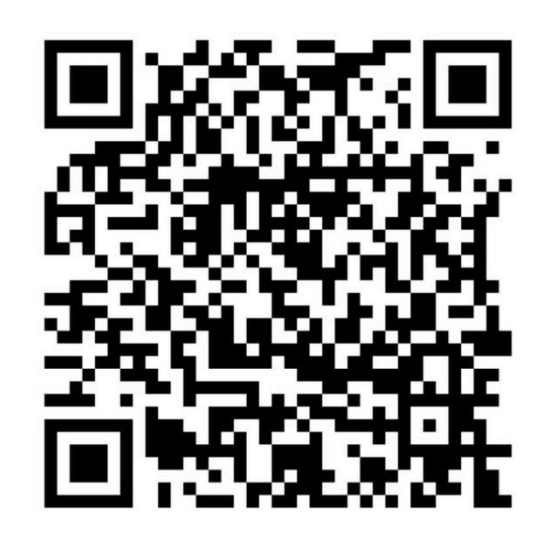

该二维码7天内(9月13日前)有效,重新进入将 更新

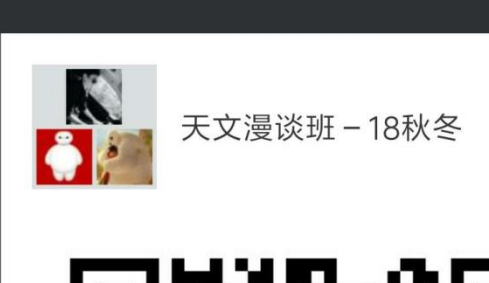

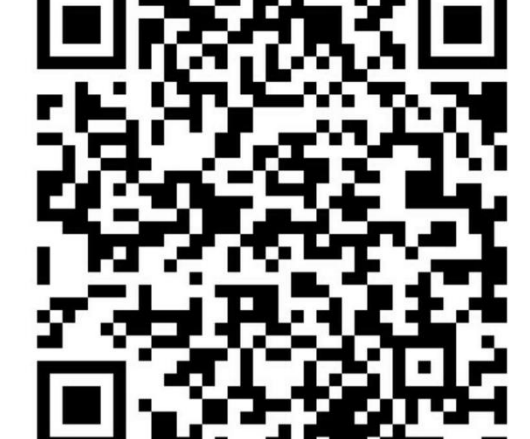

该二维码7天内(9月13日前)有效,重新进入将 更新

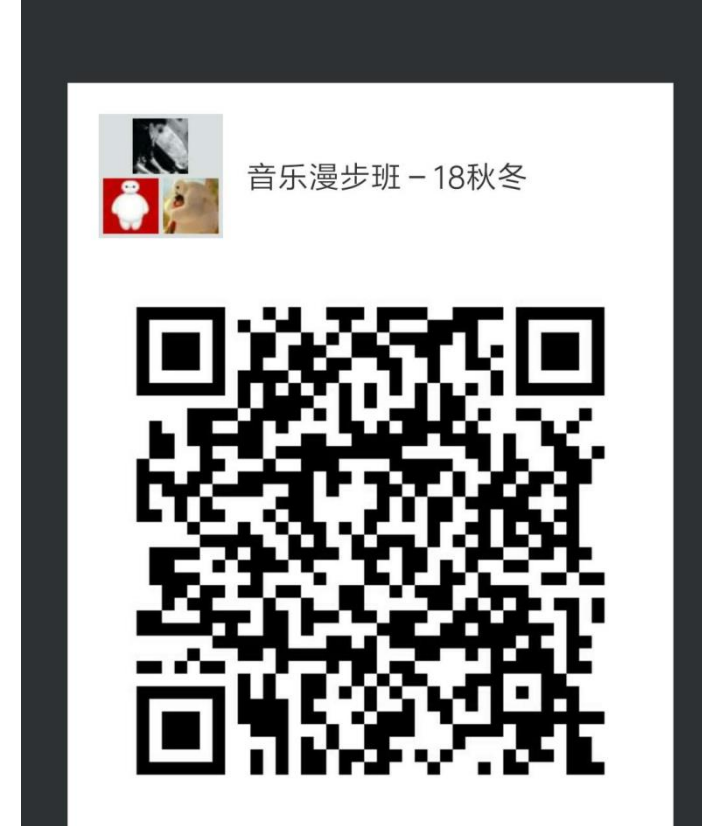

该二维码7天内(9月13日前)有效,重新进入将 更新

《孙子兵法的的思维与智慧》

《天文漫谈》

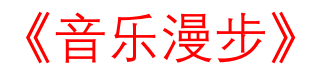

#### 课程直播见面课表:具体教室地点,另行通知!!!

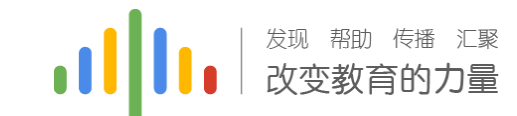

| 课程名称   | 开课学校/机构 | 课程负<br>责人 | 次序 | 模式   | 开始日期       | 星期 | 见面课时间       | 指导教师 |
|--------|---------|-----------|----|------|------------|----|-------------|------|
|        | 哈尔滨工程大学 | 于凡        | 1  | 直播互动 | 2018-09-26 | 周三 | 18:30-20:00 | 张昊   |
| 孙子兵法中的 |         |           | 2  | 直播互动 | 2018-10-17 | 周三 | 18:30-20:00 |      |
| 思维智慧   |         |           | 3  | 直播互动 | 2018-11-07 | 周三 | 18:30-20:00 |      |
|        |         |           | 4  | 直播互动 | 2018-11-21 | 周三 | 18:30-20:00 |      |
|        | 华中科技大学  | 徐学军       | 1  | 直播互动 | 2018-09-28 | 周五 | 18:30-20:00 | 苏方勇  |
| 天文漫谈   |         |           | 2  | 直播互动 | 2018-10-19 | 周五 | 18:30-20:00 |      |
|        |         |           | 3  | 直播互动 | 2018-11-02 | 周五 | 18:30-20:00 |      |
|        |         |           | 4  | 直播互动 | 2018-11-16 | 周五 | 18:30-20:00 |      |
| 音乐漫步   | 广东工业大学  | 王勇杰       | 1  | 直播互动 | 2018-09-25 | 周二 | 18:30-20:00 | 王鹏   |
|        |         |           | 2  | 直播互动 | 2018-10-16 | 周二 | 18:30-20:00 |      |
|        |         |           | 3  | 直播互动 | 2018-10-30 | 周二 | 18:30-20:00 |      |
|        |         |           | 4  | 直播互动 | 2018-11-13 | 周二 | 18:30-20:00 |      |

### 见面课请假(A端):

1.进入知到A后,点击"去学习"

2.弹出相对应页面后,长按课程名称右侧"参与方式"和"线下"附近区域

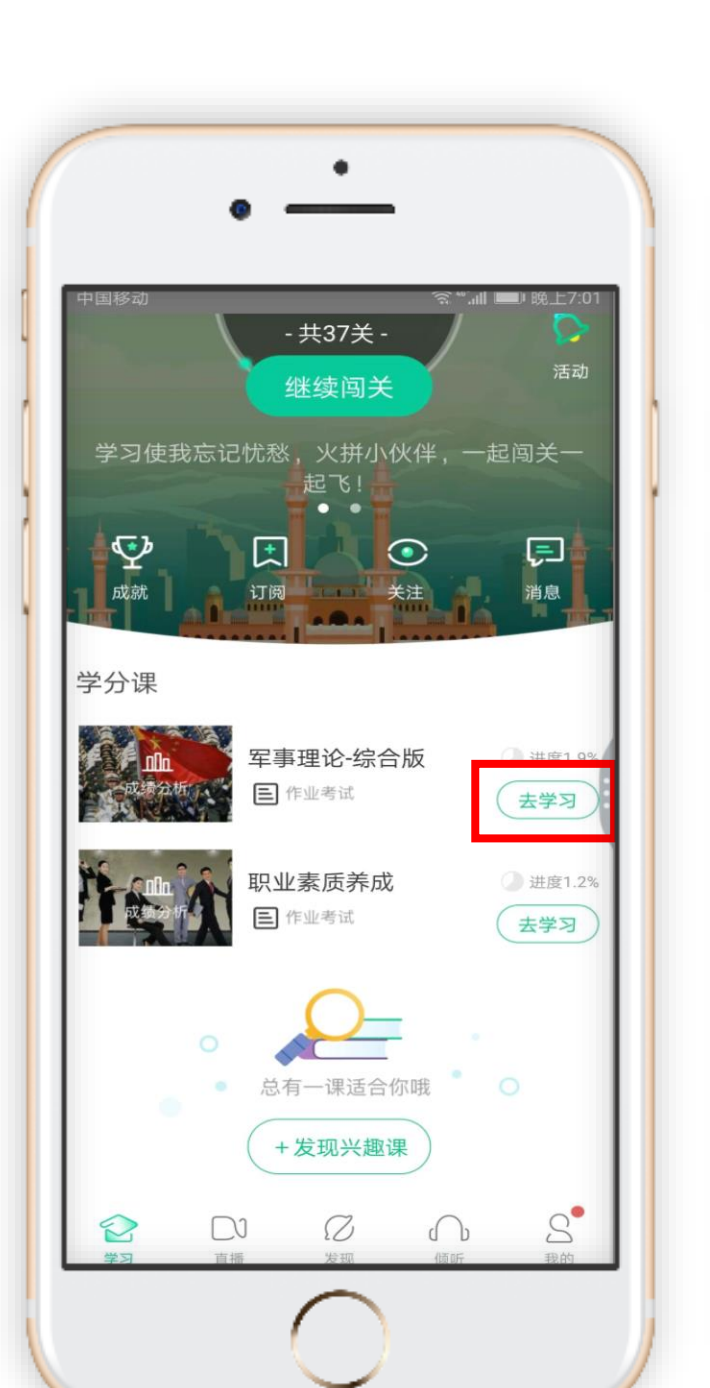

```
发现帮助传播汇聚 改变教育的力量
           继续学习:
      当前我国国家安全形势分析
           ▶ 继续学习
  教程
            见面课
                        问答
国家安全环境
                        参与方式
                         线下
8 朱成虎 ① 04-03 18:30
一带一路与国家安全
                        参与方式
                         线下
各 尹卓 ① 04-17 18:30
三十六计与人间智慧
                        参与方式
                         线下
各 乔良 ① 05-08 18:30
战神毛泽东
                        参与方式
                         线下
```

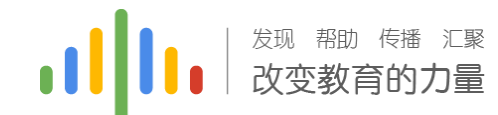

### 见面课请假(A端):

### 在页面最下端出现"请假"等字样

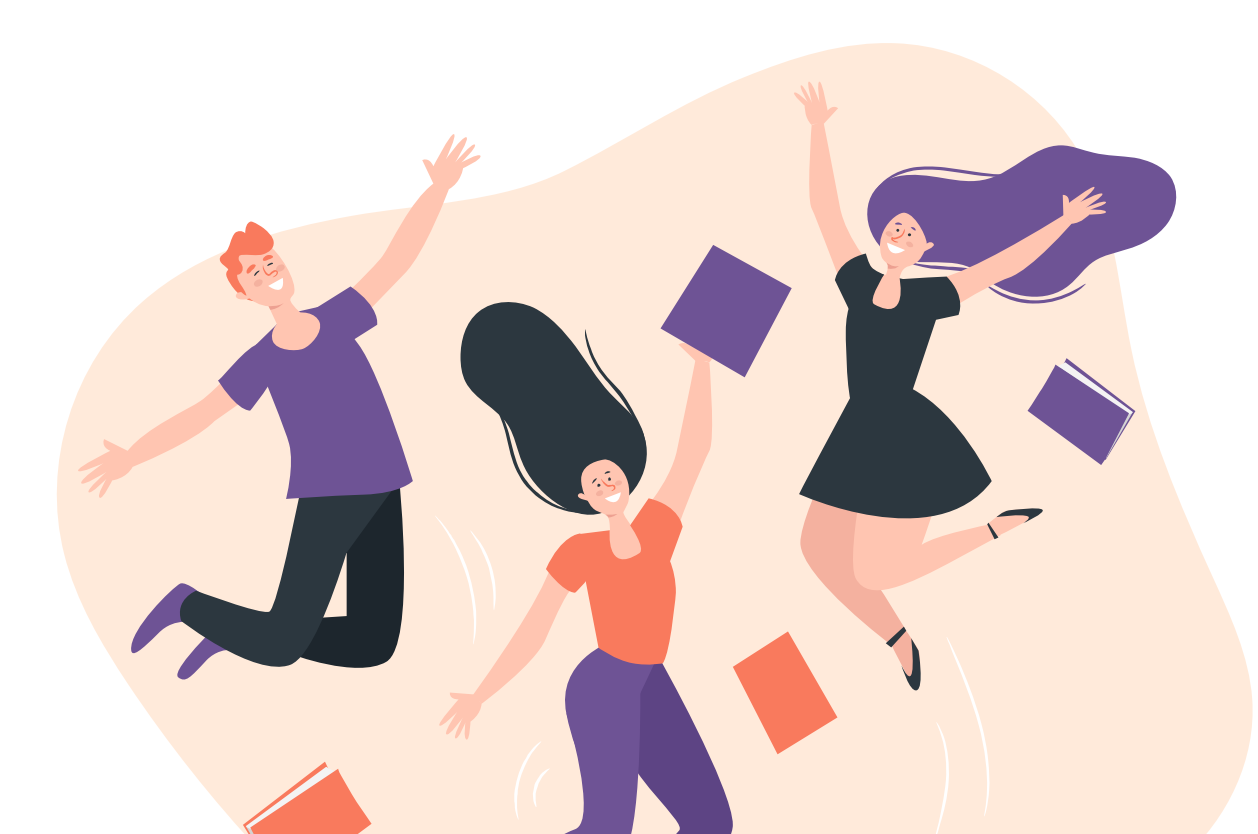

| 教程 见面调                        | 问答   |
|-------------------------------|------|
| 国家安全环境                        | 参与方式 |
| △ 朱成虎 ① 04-03 18:30           | 线下   |
| 一带一路与国家安全                     | 参与方式 |
| 🙁 尹卓 🛛 🕒 04-17 18:30          | 线下   |
| 三十六计与人间智慧                     | 参与方式 |
| △ 乔良 <sup>①</sup> 05-08 18:30 | 线下   |
| 请假                            |      |
| 各 孙景伟 (105-22 18:30           |      |

### 期末考试(A端):

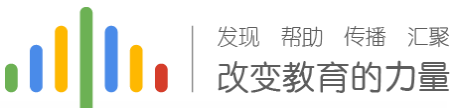

1.点击"<u>作业考试</u>"拖至最后可查看期末 考试。

2.学习周期一旦结束,观看视频、章节测试、 见面课将不再记录进度以及计入成绩。

3.考试开放时间内,点开试卷必须在规定时间之内(点开试卷起0分钟)完成作答。

4.若补考成绩≥60分,成绩只取60分;如果补考成绩≤60分,则只取两次考试中最高分

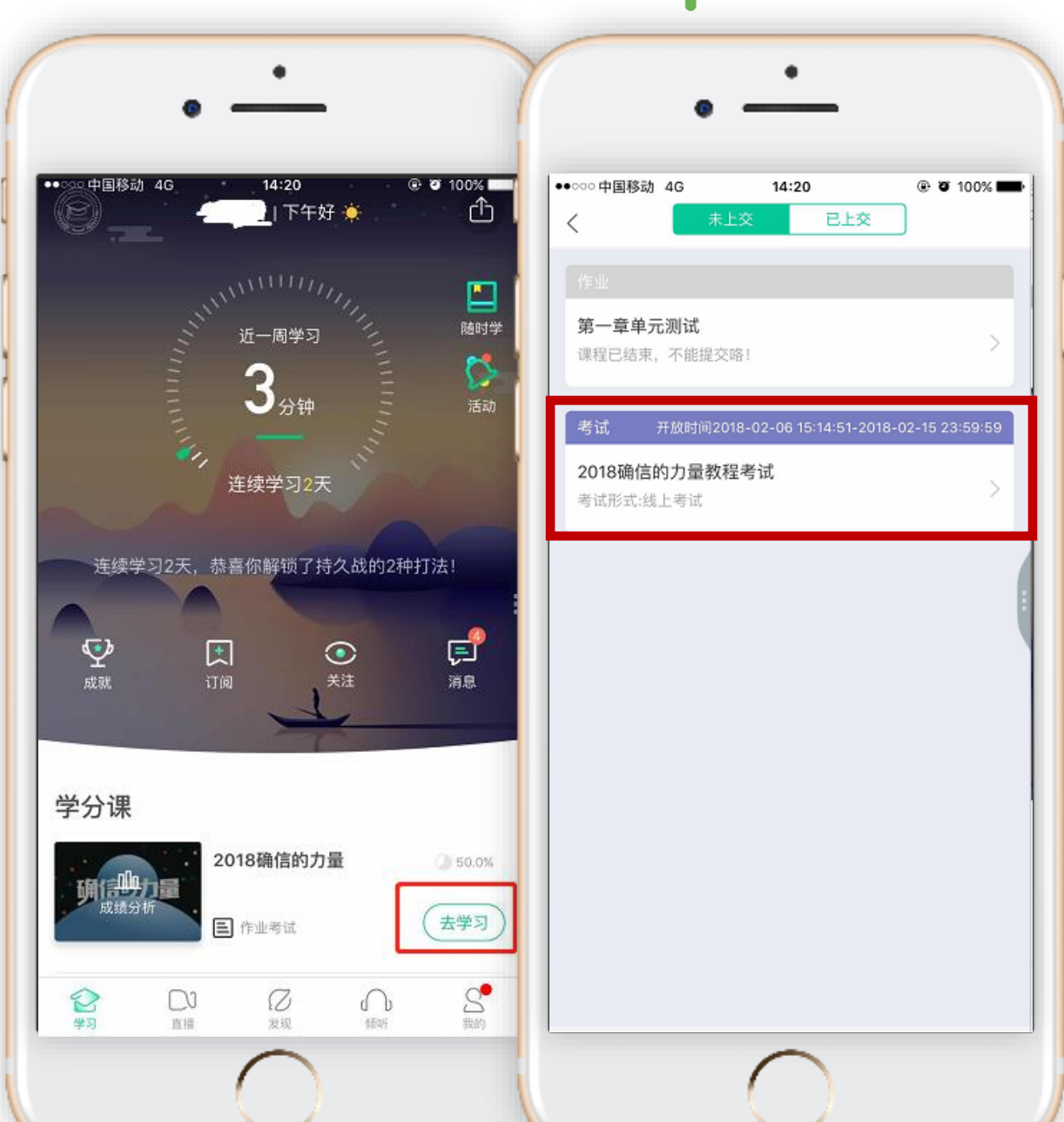

#### ●●●● 发现帮助传播 汇聚 改变教育的力量

# 成绩分析(App端) 点击"成绩分析"可查阅自 己的具体的学习情况,包括 成绩规则,目前成绩等信息。

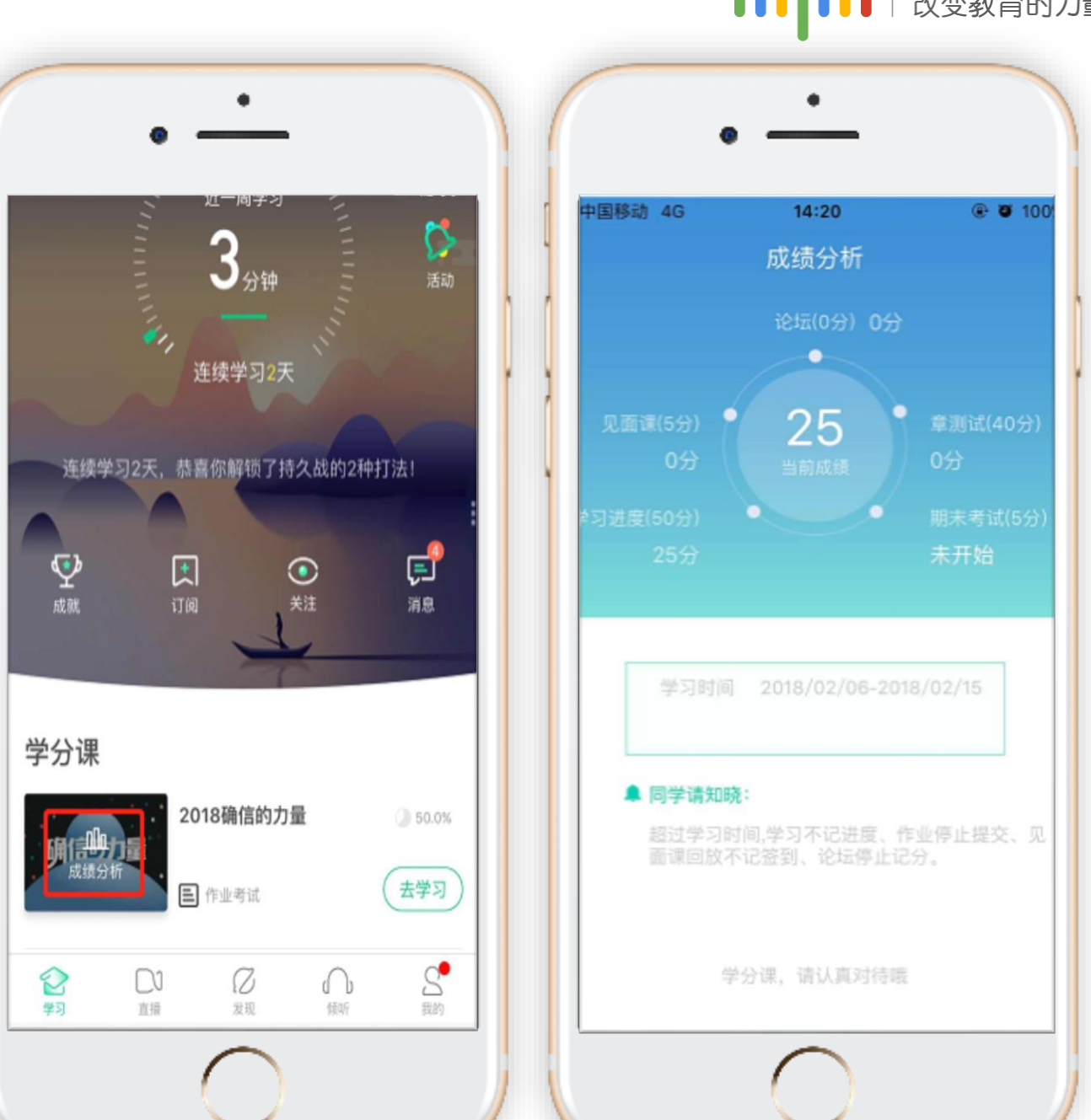

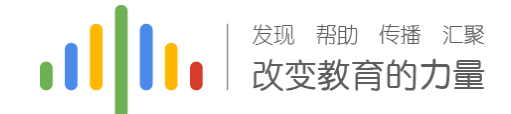

# 新生登陆流程(网页端)

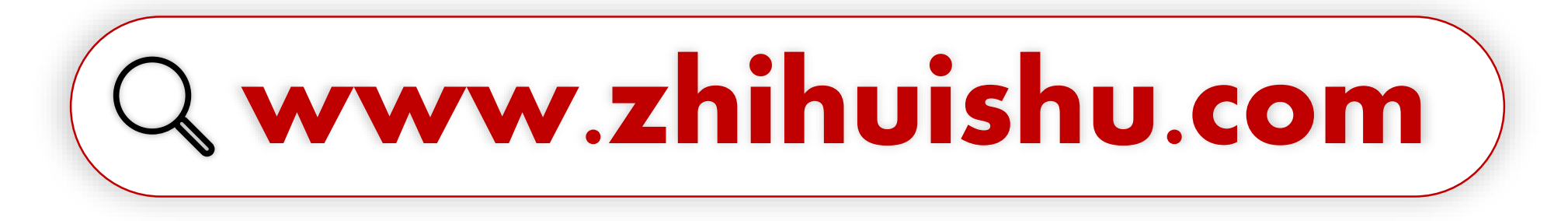

# 建议使用火狐/谷歌浏览器

### 新生登陆流程(网页端):

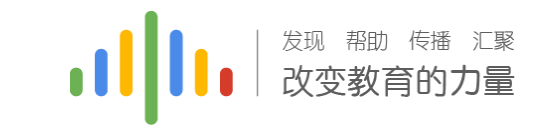

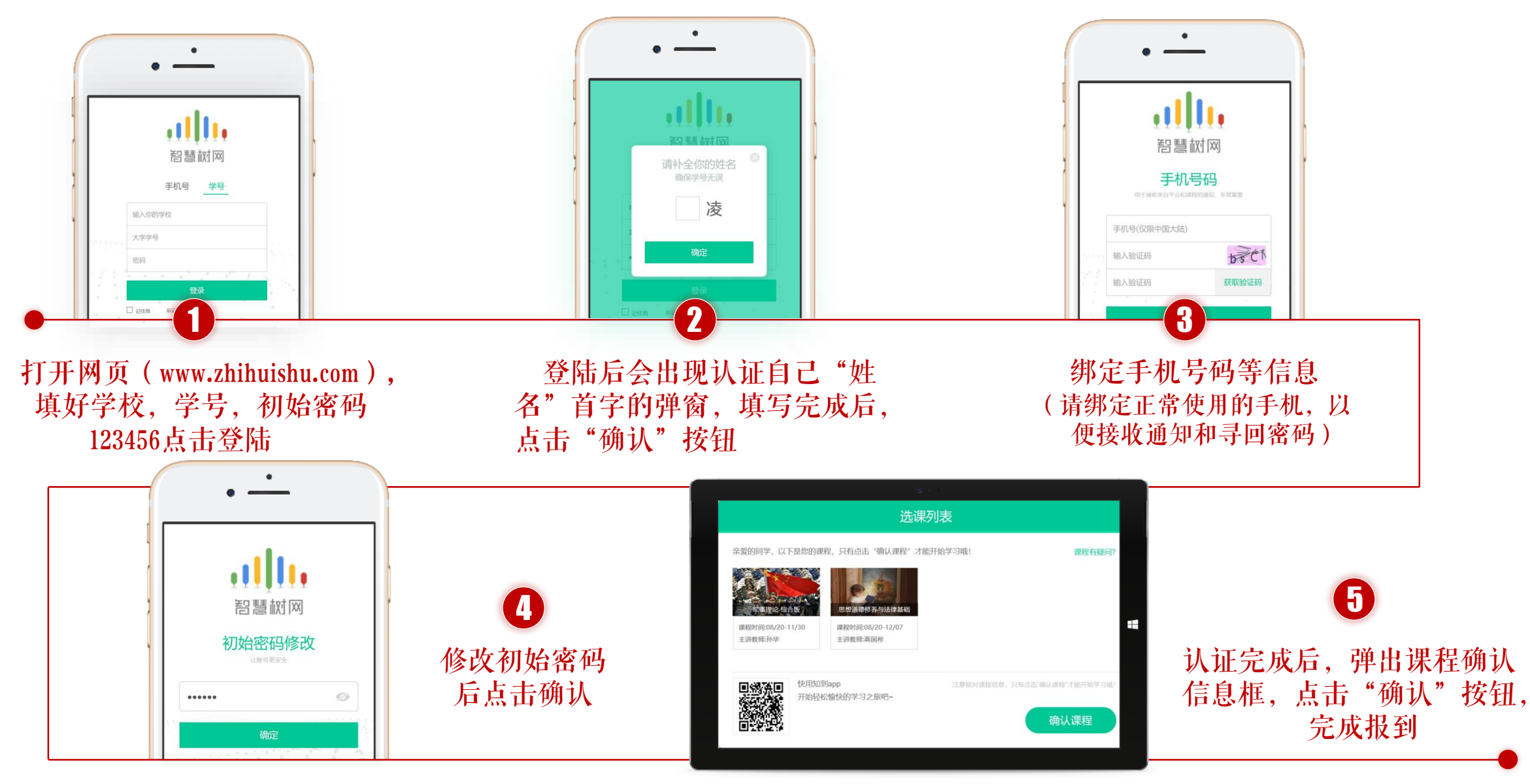

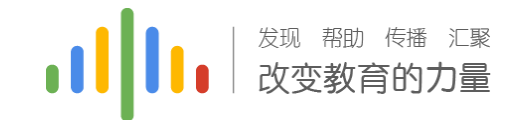

成绩比例构成:

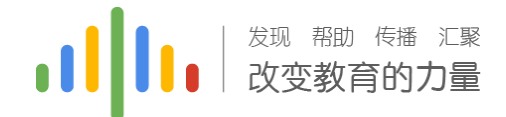

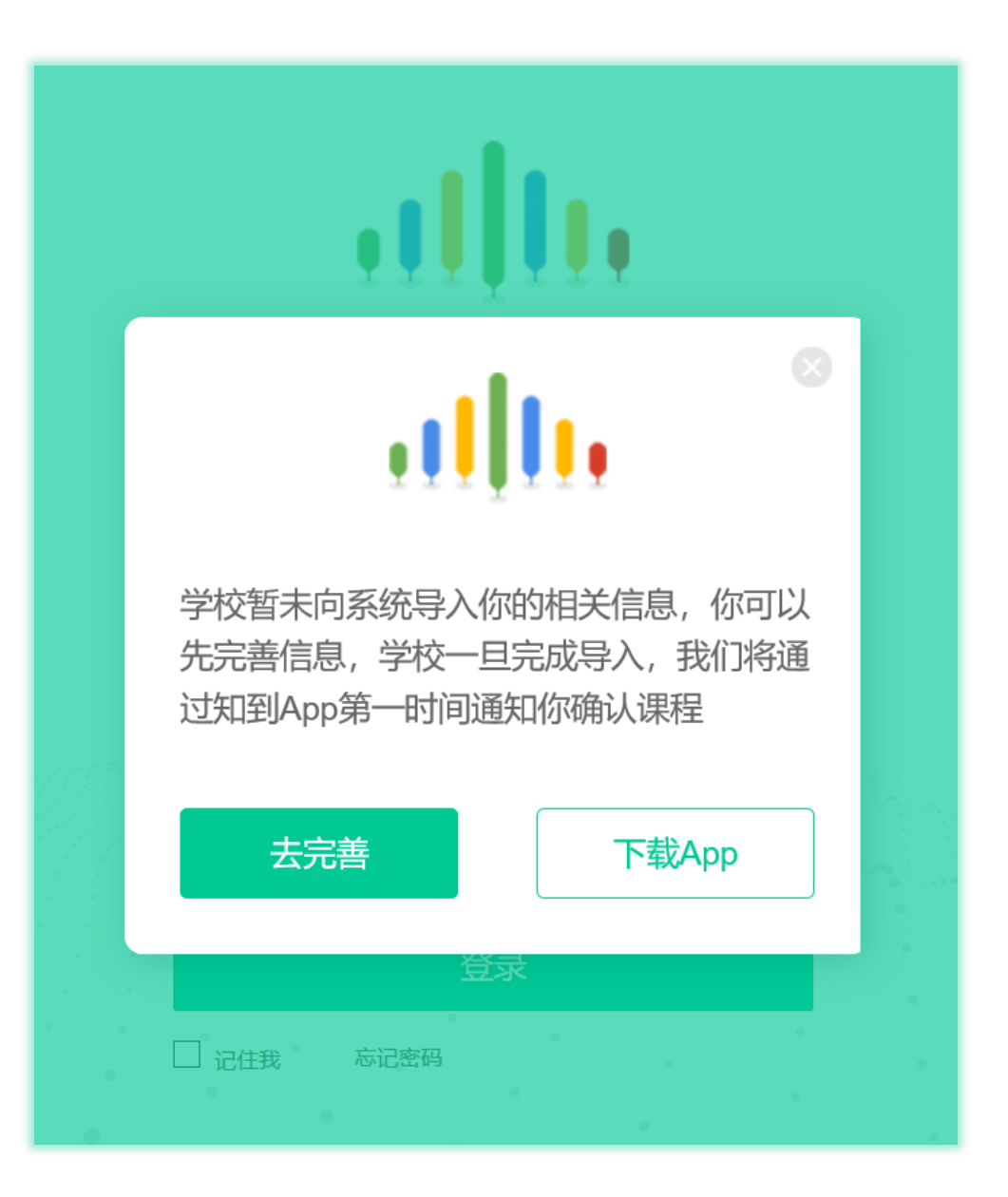

### 新生登陆注册问题:

如果在登陆过程中出现左图情况; 请及时与相对应的服务工程师反馈

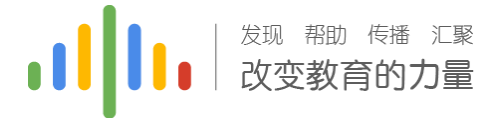

### 学习进度(电脑端)

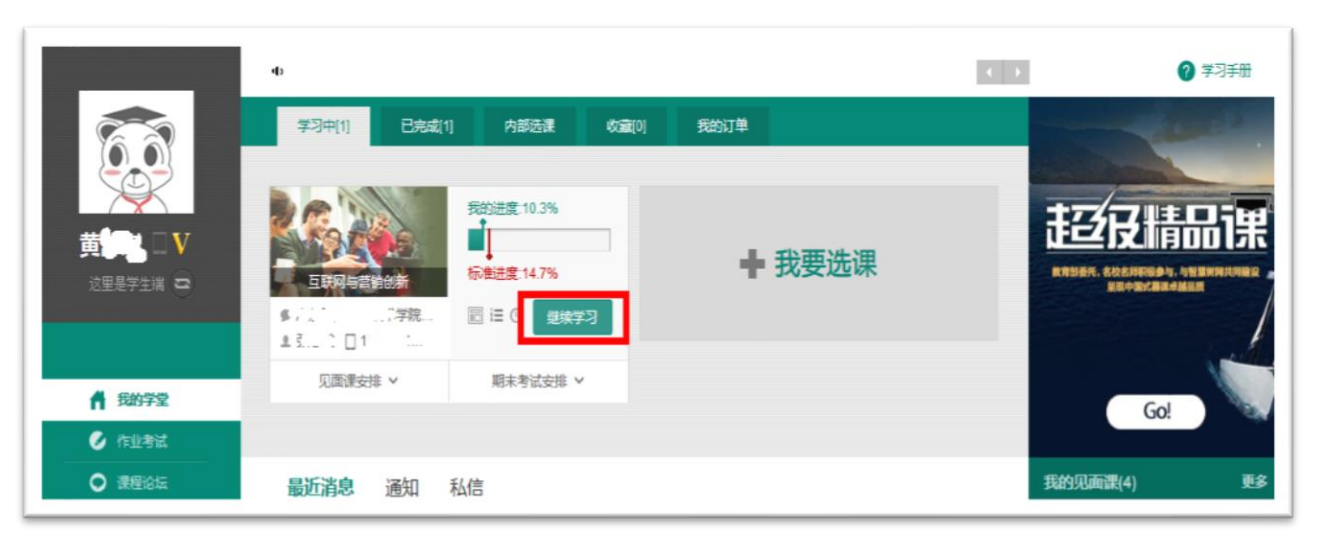

Stepl: 登录智慧树www.zhihuishu.com(初始密码 123456),点击图片位置

注意:视频不可拖动或加速观看,否则系统将无法记录观看进度或影响成绩;某些章节会跳出弹题框,作 答后才可以继续观看视频。

发现帮助传播 汇聚 改变教育的力量

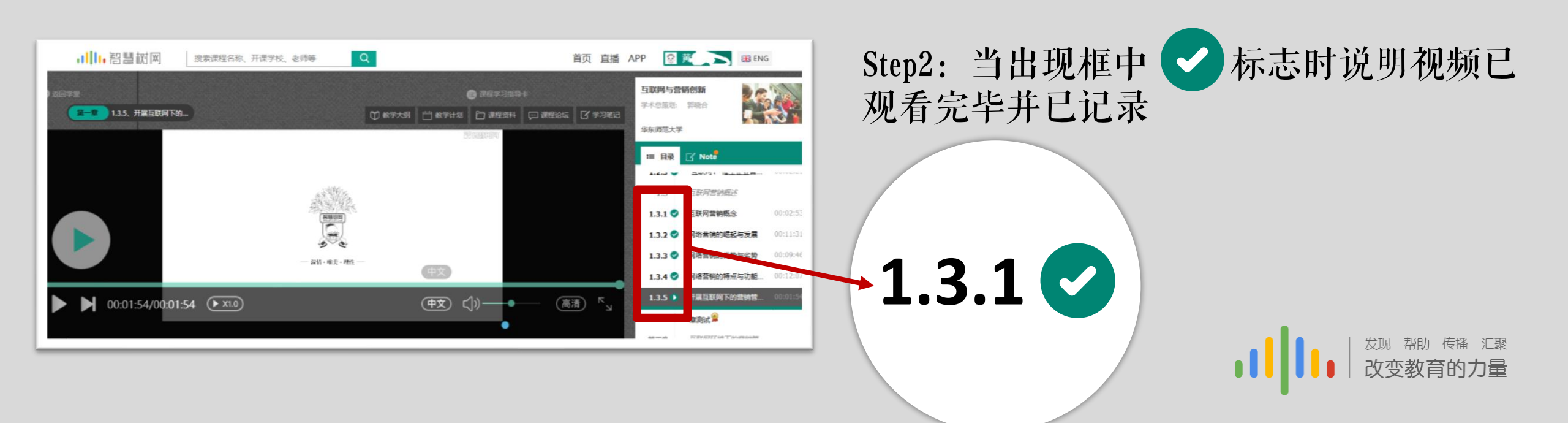

# 友好的提示:注意标准进度值

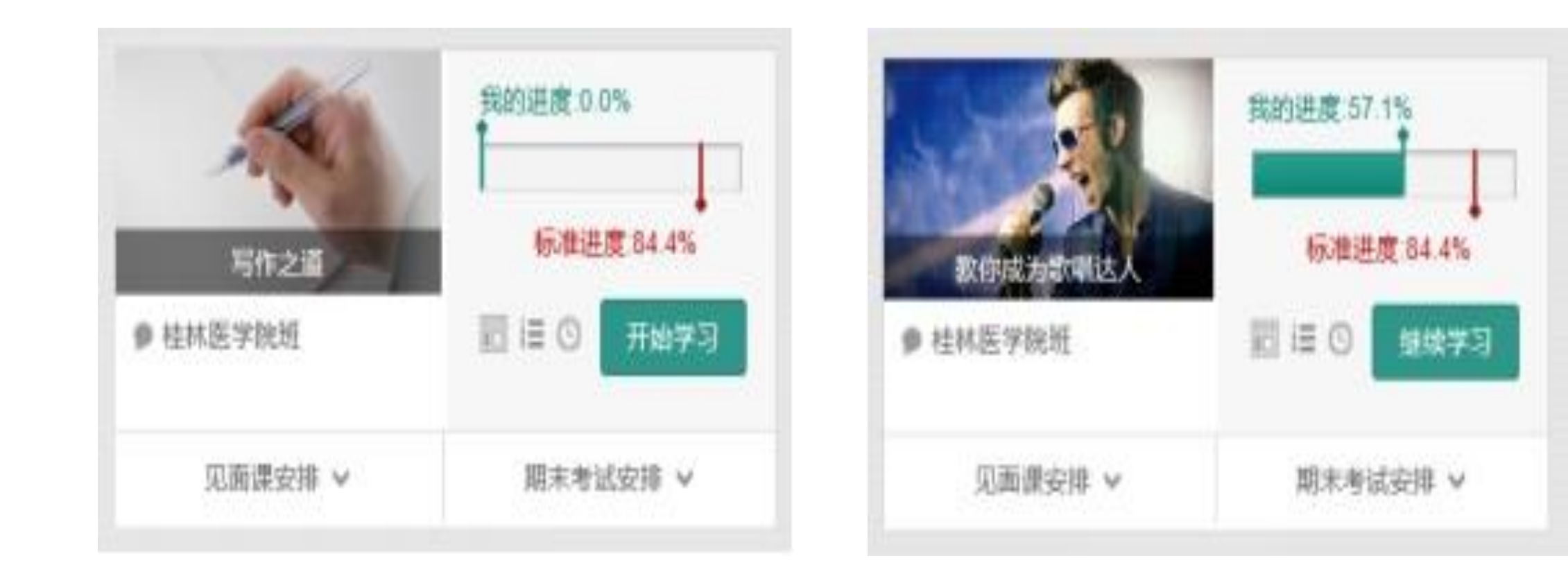

### 章节测试(电脑端)

●●●● 发现帮助传播汇聚 改变教育的力量

### Stepl: 登录智慧树www.zhihuishu.com(初始密码123456),点击图片位置(作业考试)

|        | 没有进行中的课程 |                                           |                                           | 军事理论-综合版 ✔          |
|--------|----------|-------------------------------------------|-------------------------------------------|---------------------|
|        | 未上交 已上交  |                                           |                                           |                     |
|        | 本次成绩     | 第一章单元测试<br>题目数量 5                         | 发布教师 孙景伟                                  | $\diamond \diamond$ |
|        | 100      | 对应章节 <b>第一章</b><br>总 分 数 100              | 截止时间 2018-05-31 23:59                     | '¬ '                |
|        |          |                                           |                                           | 恭喜学霸诞生!             |
| 🕑 作业考试 |          |                                           |                                           |                     |
|        |          | 第二章单元测试                                   | 少大教师 71 B 体                               |                     |
|        | 本次成绩     | 题日 <u>数</u> 重 <b>5</b><br>对应章节 <b>第二章</b> | 及中教师 <b>孙京</b> 中<br>截止时间 2018-05-31 23:59 | $\uparrow \uparrow$ |
| ● 学习分析 | 100      | 总分数 100                                   |                                           | U                   |
| 课程资料   |          |                                           |                                           | 恭喜学霸诞生!             |
| ₩ 受习笔记 |          |                                           |                                           |                     |

### 见面课(电脑端)

发现帮助传播 汇聚 改变教育的力量

### Stepl: 登录智慧树www.zhihuishu.com(初始密码123456),点击图片位置(见面课)

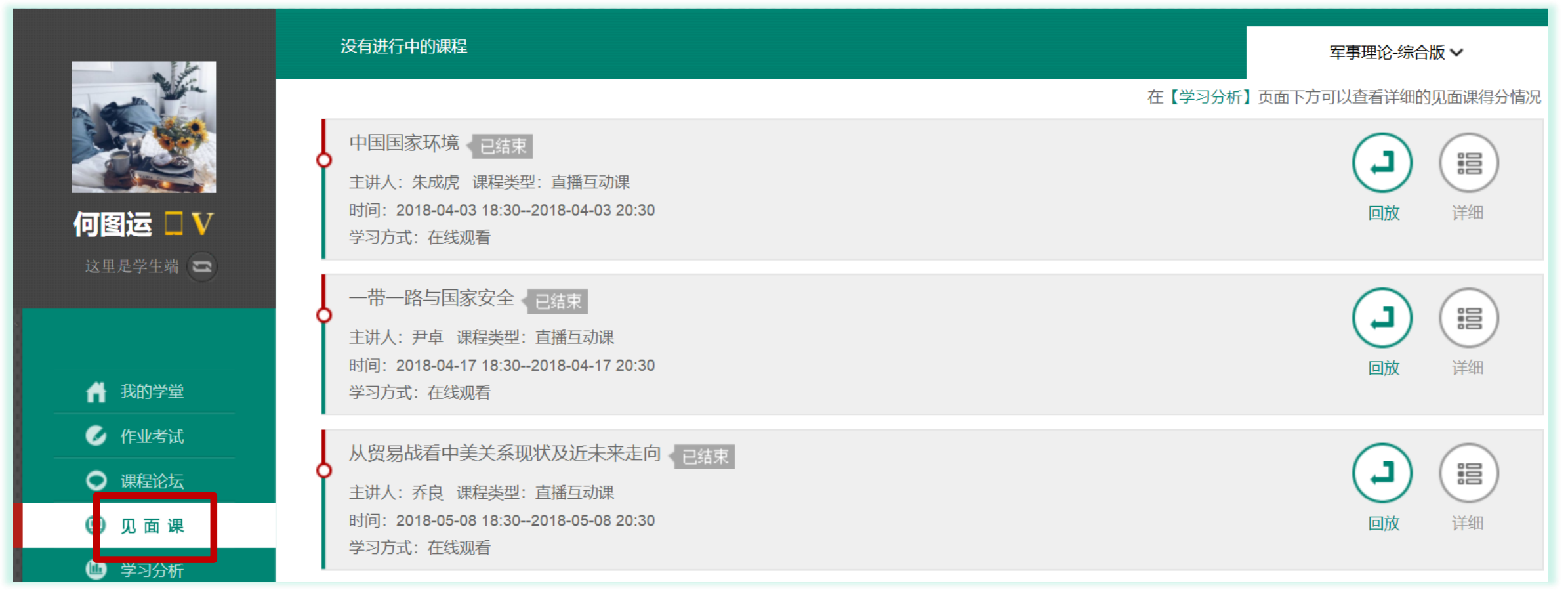

1.点击"去学习"后点击"见面课"进行学习2.切勿拖拽见面课视频,拖拽部分不计入进度

3.切勿同时使用多个设备端口进行视频观看;另外,一次见面课视频中可能会包含几段视频,观看所有视频总时长80%才能得分(学生看完见面课后记得刷新看成绩有无记录,如果没有请联系服务工程师)

见面课请假(Web端) 进入Web端界面,点击左侧 "见面课",弹出右侧页面 点击"请假"

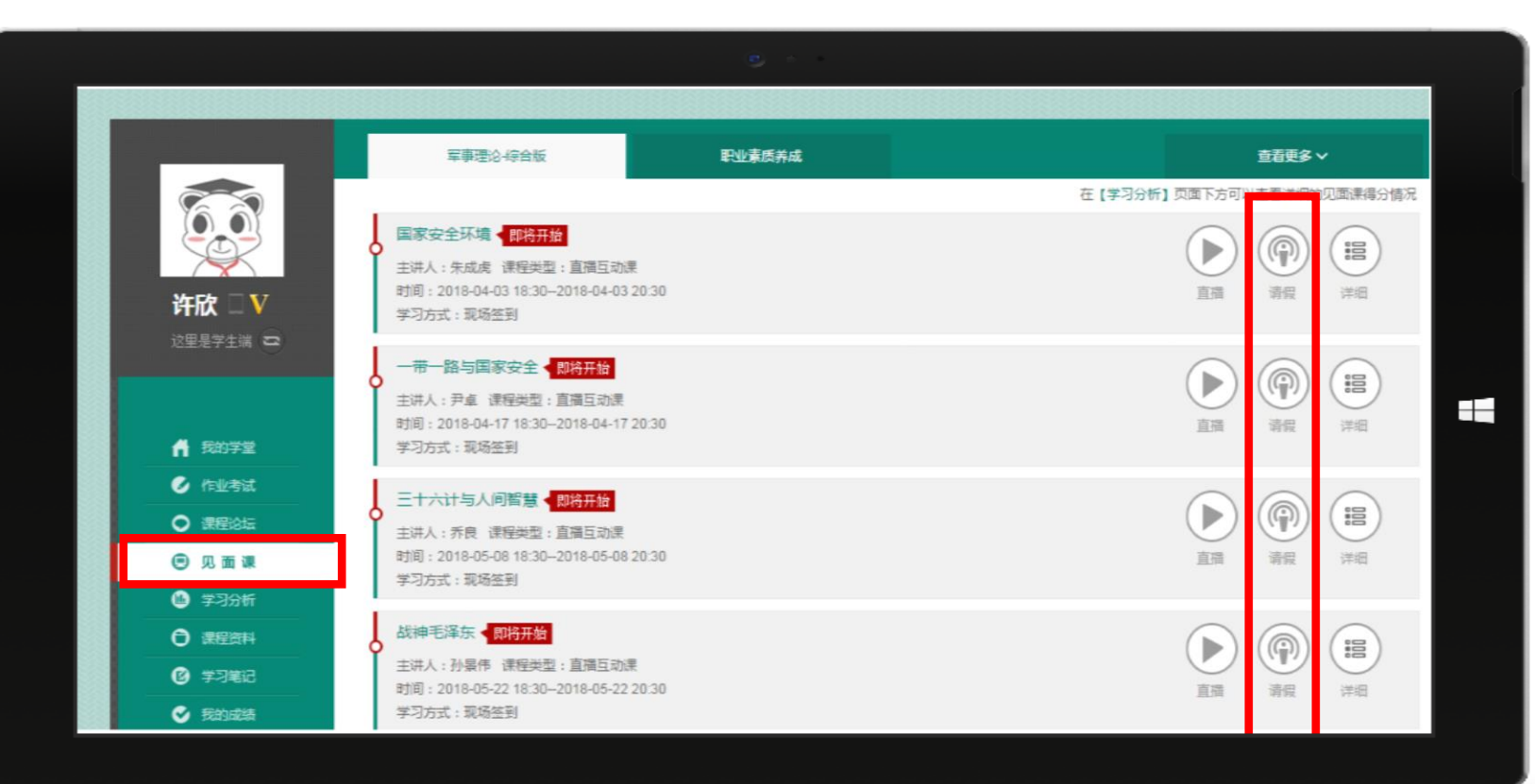

发现帮助传播汇聚 改变教育的力量

### 期末考试(电脑端)

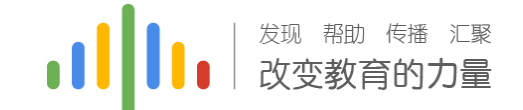

Stepl: 登录智慧树www.zhihuishu.com(初始密码123456),点击图片位置(作业考试),然后移到页面最底端可见

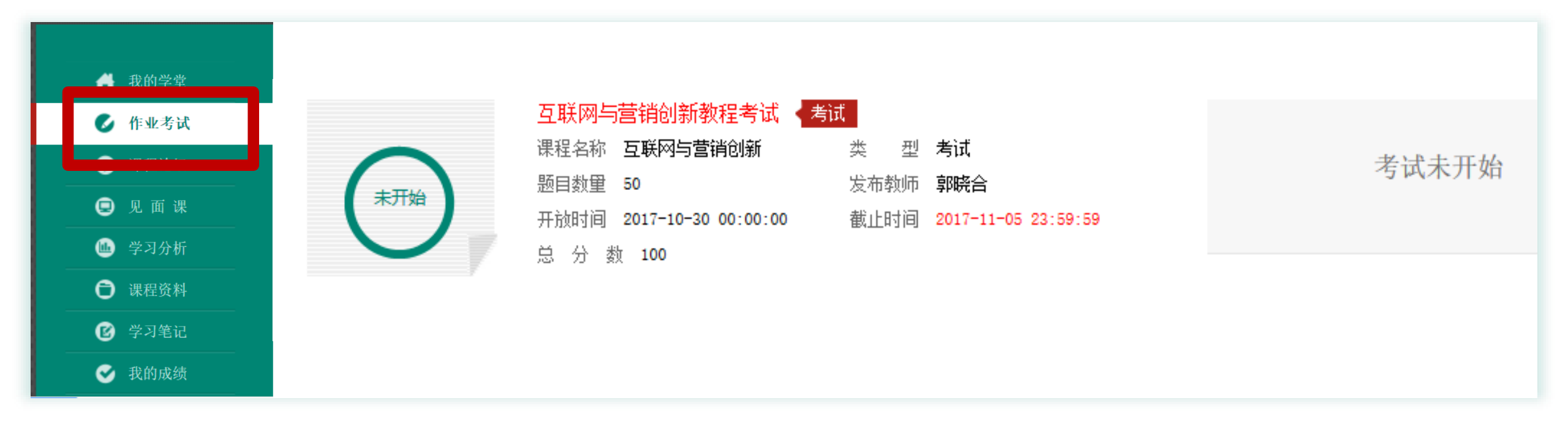

注意:学习时间一旦结束,那么学习进度/章节测试/见面课则不会再记录进度; 另外,一旦点击考试开始,必须在考试时间内完成考试(即考试开始),考试结束后 自动交卷;如果在考试期间遇到特殊情况,请先退出再重新进入。

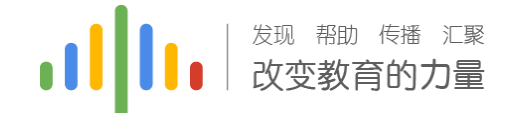

## 学习分析 (Web端)

点击"学习分析"可查阅自己的具体的学习情况,包括排名,成绩规则,目前成绩等信息。

|                 |          | · ·                           |                |
|-----------------|----------|-------------------------------|----------------|
|                 | 互联网与营销创新 |                               | 査看更多 ∨         |
| 67              |          | () 同学,当前课程数据实时更新,但排名数据每天更新    | í,不要着急哦!       |
|                 |          |                               | 选择课程排名范围: 本班级  |
| <u></u> ≢∎⊐⊳□ V |          |                               |                |
| 这里是学生端 📼        |          |                               |                |
|                 |          | 我的当前排名:138 得分:4               |                |
| ▲ 我的学堂          |          | ▶ 前一位:李佳盈/4                   | ☆ 当前学霸: 黄荣霖/60 |
|                 |          | ● 后一位:冯维薇/4                   | PK- F ?        |
| ● 课程论坛          |          | РК-Т?                         | 有今事你就造上我啊!     |
| ■ 见面课           |          |                               |                |
| 🗅 学习分析          |          | 你后面有 128名小伙伴! • 你前面有 137名小伙伴! |                |
| 课程资料            |          | 课程当前得分明细                      |                |
|                 |          |                               |                |

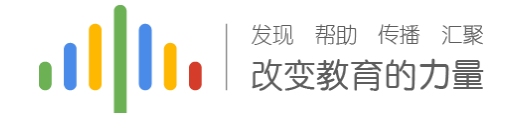

时间说明

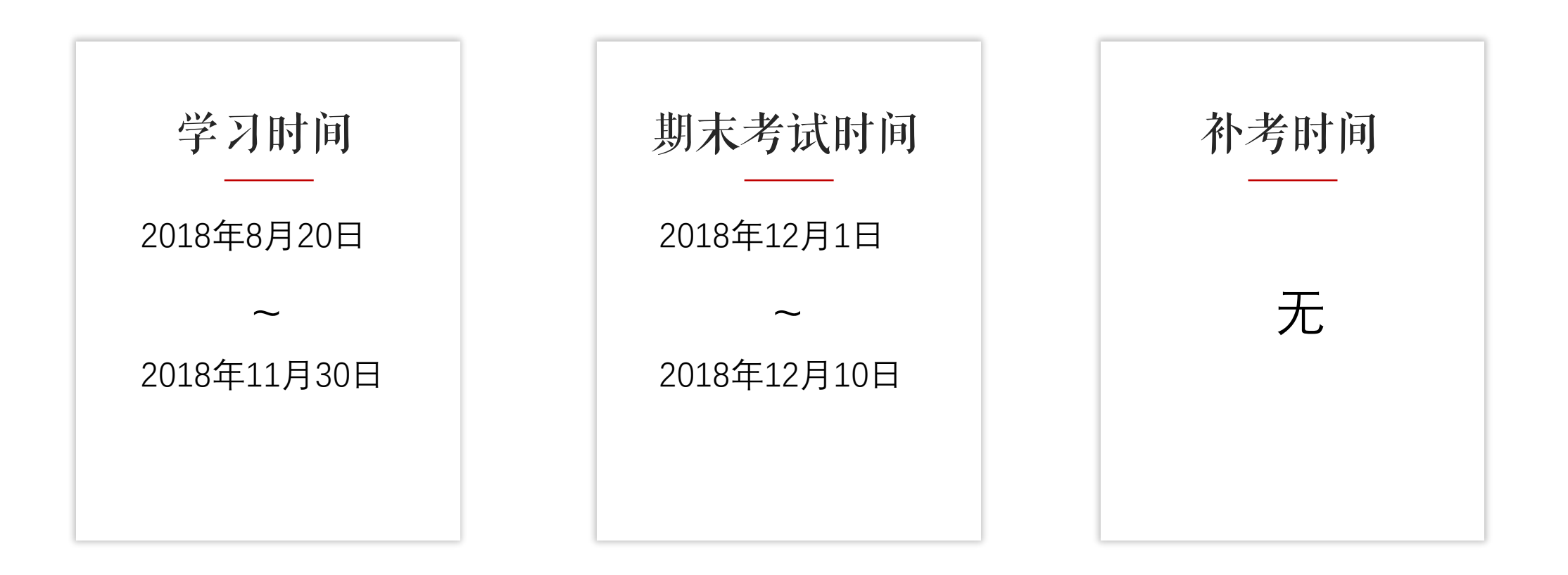

一旦学习时间结束,在线视频/章节测试/见面课均不记录进度和成绩

### 常见问题:

Q1:正在期末考试,如遇不小心关闭app,网络中断, 电路中断,自动退出考试怎么办?

A2:条件恢复后可马上再次登录平台进入考试继续完成答题,但因为点开考卷后计时会自动跳转, 计时一旦结束会自动交卷,所以必须留意考试时间,如果再次进入时考试时间不足以完成答题, 请向带课老师或教务老师报备情况,等到处理方案。

### 温馨提示:

请合理安排学习时间,凌晨0点-5点系统 正在跑数据,容易出现进度不匹配等情 况发生。

请勿同时使用Web端和App端观看视频, 容易造成数据紊乱。

请勿同时登录多个账号进行视频观看, 容易造成进度无法记录等情况发生。

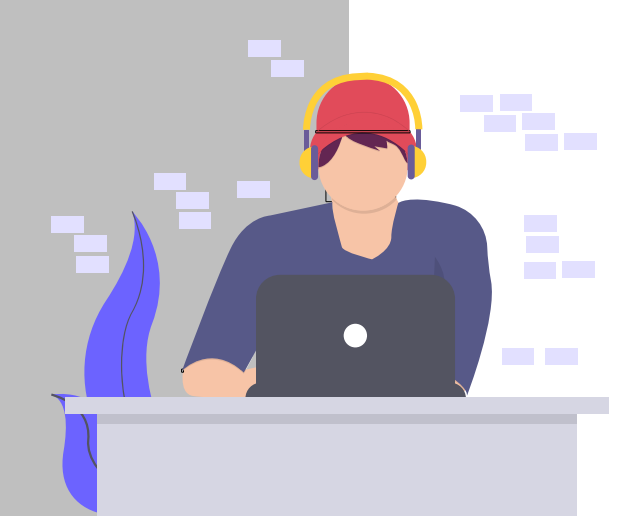

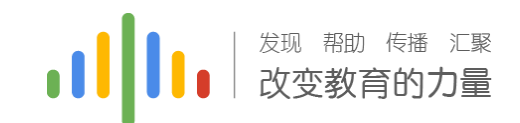

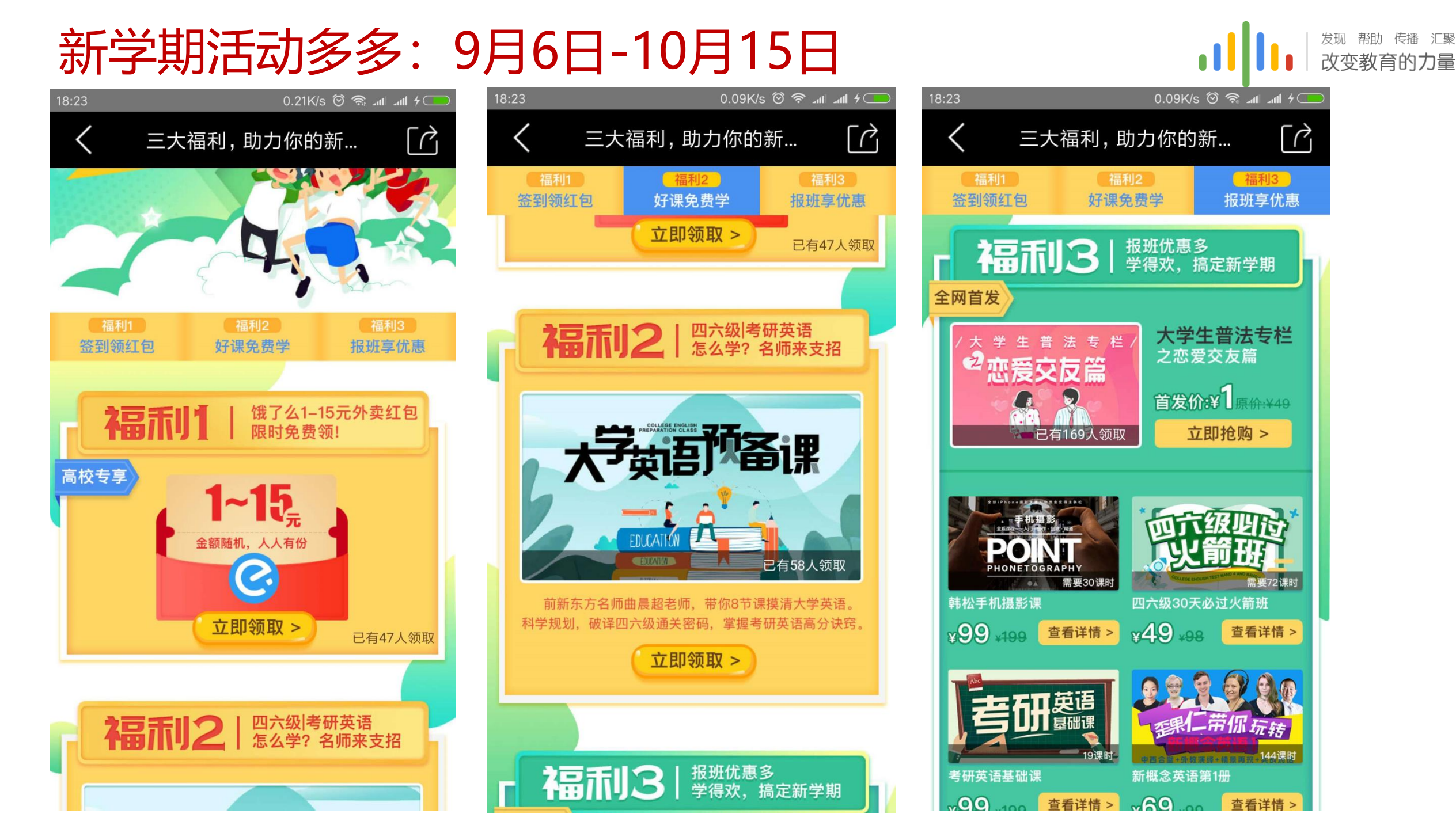

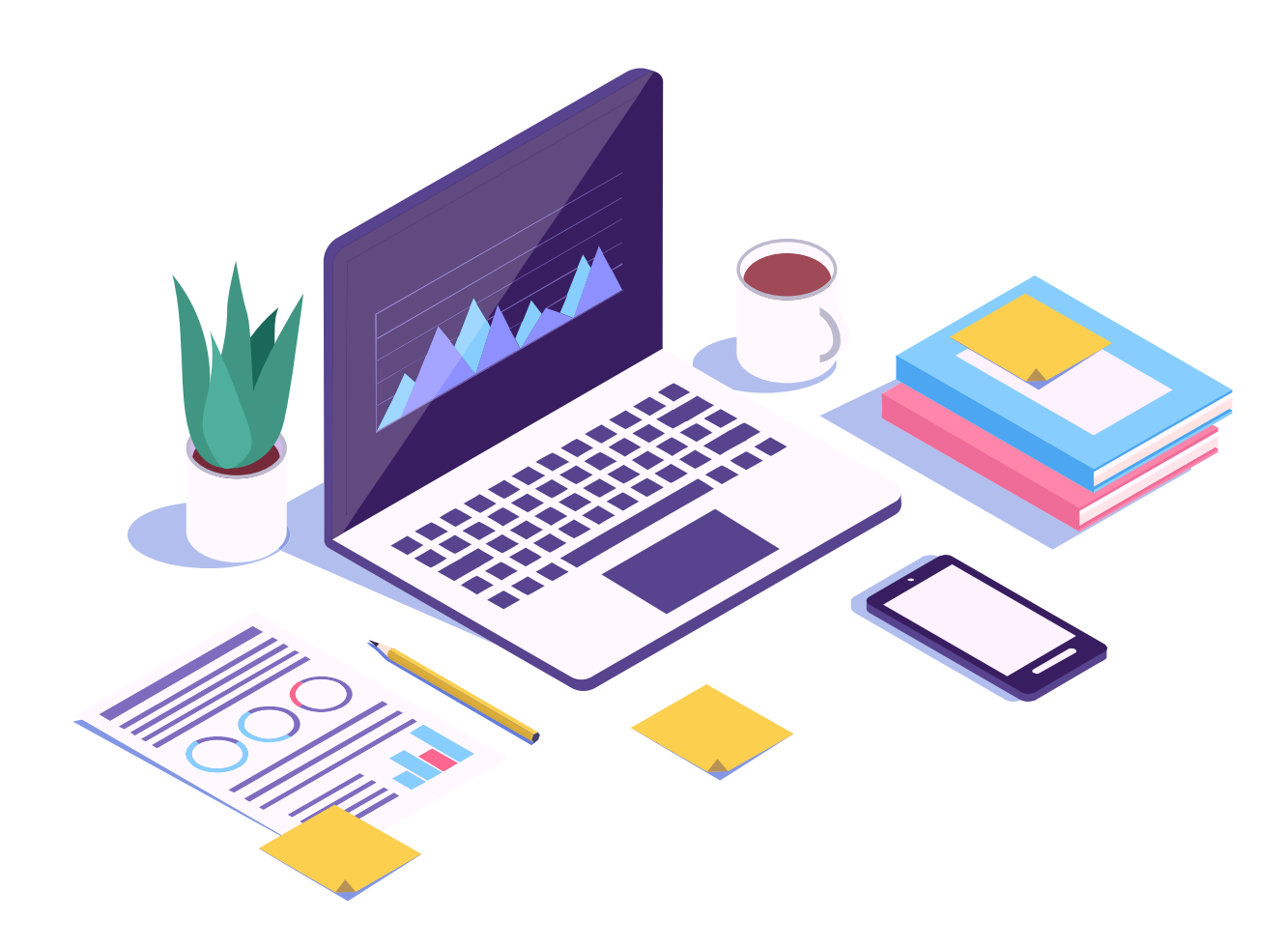

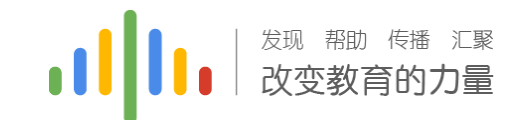

THANKS

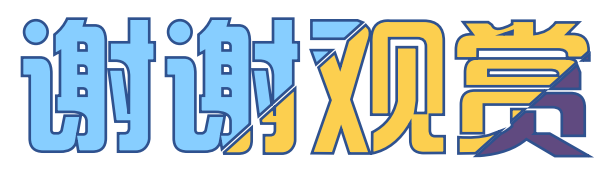